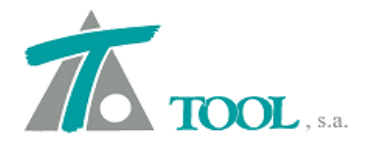

# MODIFICACIONES DEL CLIP DE LA VERSIÓN 1.27.88.348 A LA VERSIÓN 1.28.89.351

# • Chequeo de Normativa de Ferrocarriles - (ADIF).

Se añade la posibilidad de chequear el diseño geométrico en Planta y Alzado de un proyecto de Ferrocarril utilizando los parámetros funcionales y geométricos de diseño del trazado, definidos en la Norma IGP-2011 v.2, que fundamentalmente se reflejan en las tablas II, III y IV que se muestran en las figuras siguientes.

| A 1.c | SISTEMA DE GESTIÓN                                                           |            |  |  |  |  |
|-------|------------------------------------------------------------------------------|------------|--|--|--|--|
| adit  | INSTRUCCIONES Y RECOMENDACIONES PARA REDACCIÓN DE<br>PROYECTOS DE PLATAFORMA | IGP - 2011 |  |  |  |  |

V<sub>Máx</sub> <sup>2</sup>/12,96 R<sub>v</sub>

0,22

TABLA II – PARÁMETROS FUNCIONALES PARA EL DISEÑO DEL TRAZADO

IGP-2011

| Velo                                                                                                    | ocidad máxima de proyecto:                                                                                 | v <sub>máx</sub> (km/h | n) < 140    | 140 <u>&lt;</u> v <sub>máx</sub> ( | km/h) < 200 | 200 <u>≺</u> v <sub>máx</sub> | (km/h) < 250 | 250 <u>≤</u> v <sub>máx</sub> | (km/h) < 300 | 300 <u>&lt;</u> v <sub>máx</sub> | (km/h) <u>&lt;</u> 350 |
|----------------------------------------------------------------------------------------------------|----------------------------------------------------------------------------------------------------|------------------------|-------------|------------------------------------|-------------|-------------------------------|--------------|-------------------------------|--------------|----------------------------------|------------------------|
| TRAZADO EN PLANTA                                                                                                    | Fórmulas                                                                                                   | <u>Normal</u>          | Excepc.     | Normal                             | Excepc.     | <u>Normal</u>                 | Excepc.      | Normal                        | Excepc.      | Normal                           | Excepc.                |
| MÁX. INSUF. DEL PERALTE I <sub>MER</sub> (mm)<br>MÁX. AC. SIN COMPENSAR a <sub>q Max</sub> (m/s²)                               | (11,85 V <sub>Máx</sub> <sup>2</sup> / R) - D<br>(V <sub>Máx</sub> <sup>2</sup> / 12,96 R) - D /<br>153,62 | 100<br>0,65            | 130<br>0,85 | 100<br>0,65                        | 150<br>0,98 | 80<br>0,52                    | 100<br>0,65  | 70<br>0,46                    | 80<br>0,52   | 60<br>0,39                       | 65<br>0,42             |
| MÁX. EXCESO DE PERALTE<br>(V <sub>Min</sub> DE TRENES LENTOS) E <sub>Max</sub> (mm)                                             | D - (11,85 V <sub>Min</sub> <sup>2</sup> / R)                                                              | 80                     | 100         | 80                                 | 100         | 80                            | 100          | 80                            | 100          | 80                               | 100                    |
| MÁX. VAR. PERALTE CON TIEMPO [dD/dt] <sub>Máx</sub> (mm/s)<br>MÁX. VAR. ÁNGULO DE GIRO DE LA VÍA [dθ/dt] <sub>Máx</sub> (rad/s) | (V <sub>Máx</sub> / 3,6) · (D / L)<br>(V <sub>Máx</sub> / 3,6) · (D / 1507) / L                            | 30<br>0,020            | 50<br>0,033 | 30<br>0,020                        | 50<br>0,033 | 30<br>0,020                   | 50<br>0,033  | 30<br>0,020                   | 50<br>0,033  | 30<br>0,020                      | 50<br>0,033            |
| MÁX. VAR. INSUF. CON EL TIEMPO [d1/dt] $_{\rm Max}$ (mm/s) MÁX. VAR. AC. NO COMP. CON EL TIEMPO [da_/dt] $_{\rm Max}$ (m/s³)    | (I / L) · (V <sub>Máx</sub> / 3,6)<br>(a <sub>q</sub> / L) · (V <sub>Máx</sub> / 3,6)                      | 30<br>0,20             | 55<br>0.36  | 30<br>0,20                         | 55<br>0.36  | 30<br>0,20                    | 50<br>0,33   | 30<br>0,20                    | 50<br>0,33   | 30<br>0,20                       | 50<br>0,33             |
| TRAZADO EN ALZADO                                                                                                    | Fórmulas                                                                                                   | Normal                 | Excepc.     | Normal                             | Excepc.     | Normal                        | Excepc.      | Normal                        | Excepc.      | Normal                           | Excepc.                |

0,31 0,22

0,31 0,22

0,35 0,22

IGP-3.1 Parámetros de diseño del trazado

a<sub>v Máx</sub> (m/s<sup>2</sup>)

MÁX ACELERACIÓN VERTICAL

3/5

0,44

0,39 0,22

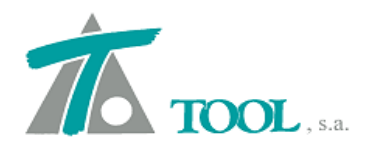

| A 1.0 | SISTEMA DE GESTIÓN                                                           |            |
|-------|------------------------------------------------------------------------------|------------|
| adit  | INSTRUCCIONES Y RECOMENDACIONES PARA REDACCIÓN DE<br>PROYECTOS DE PLATAFORMA | IGP - 2011 |

TABLA III – PARÁMETROS GEOMÉTRICOS DE DISEÑO DEL TRAZADO

|                                                                                                    |                                                                                                    |                                              |                                          |                                               |                                            |                                               |                                                  |                                               |                                                 | IGP                                               | -2011                               |                              |
|----------------------------------------------------------------------------------------------------|----------------------------------------------------------------------------------------------------|----------------------------------------------|------------------------------------------|-----------------------------------------------|--------------------------------------------|-----------------------------------------------|--------------------------------------------------|-----------------------------------------------|-------------------------------------------------|---------------------------------------------------|-------------------------------------|------------------------------|
|                                                                                                    | Velocidad máxima d                                                                                          | e proyecto:                                  | v <sub>Máx</sub> (kr                     | 1/h)<140                                      | 140 <u><v<sub>náx(</v<sub></u>             | km/h)<200                                     | 200 <u><v<sub>máx(k</v<sub></u>                  | m/h)<250                                      | 250 <u><v< u=""> <sub>náx</sub>(i</v<></u>      | km/h)<300                                         | 300 <u>&lt;</u> v <sub>náx</sub> (I | km/h) <350                   |
| TRAZADO EN PLANTA                                                                                                    |                                                                                                    |                                              | Normal                                   | <u>Excepc</u>                                 | Normal                                     | Excepc.                                       | Normal                                           | Excepc.                                       | Normal                                          | Excepc.                                           | Normal                              | Excepc.                      |
| PERALTE MÁXIMO D <sub>Máx</sub> (mm)                                                                                              |                                                                                                    |                                              | 140                                      | 160                                           | 140                                        | 160                                           | 140                                              | 160                                           | 140                                             | 160                                               | 140                                 | 160                          |
| MÁX. VAR. PERALTE RESP. DE LA LONGITUD (Rampa de peralte) [dD/d1] <sub>Máx</sub> (mm/m)                                           |                                                                                                    |                                              | 0,8                                      | 2,0                                           | 0,8                                        | 1,0                                           | 0,5                                              | 1,0                                           | 0,5                                             | 1,0                                               | 0,5                                 | 1,0                          |
|                                                                                                    | CURVA CIRCULAR                                                                                              | 1                                            | ≥V <sub>Máx</sub> / 3                    | ≥ V <sub>Máx</sub> / 4                        | ≥V <sub>Mtx</sub> / 2                      | $\geq V_{Msx} / 3$                            | ≥V <sub>Máx</sub> / 1,5                          | ≥ V <sub>Máx</sub> / 2                        | ≥V <sub>Mix</sub> / 1,5                         | $\geq V_{Hds}$ / 2                                | ≥V <sub>Máx</sub> / 1,5             | ≥ V <sub>Máx</sub> / 2       |
| LONGITUD MÍNIMA DE ALINEACIONES DE<br>CURVATURA CONSTANTE (m)                                                                     | RECTA ENTRE CURVAS DE IGUAL<br>CURVATURA                                                                    | SIGNO DE                                     | ≥V <sub>máx</sub> / 3                    | $\geq V_{Mix} / 4$                            | ≥V <sub>Máx</sub> / 2                      | $\geq V_{Mix} / 3$                            | ≥V <sub>Máx</sub> / 1,5                          | ≥ V <sub>Mźx</sub> / 2                        | ≥V <sub>Máx</sub> / 1,5                         | ≥ V <sub>Máx</sub> / 2                            | ≥V <sub>Mix</sub> / 1,5             | ≥ V <sub>Máx</sub> / 2       |
|                                                                                                    | RECTA ENTRE CURVAS DE DISTINT<br>CURVATURA ( <u>puede ser c</u>                                             | O SIGNO DE<br><u>ero</u> )                   | ≥V <sub>MSx</sub> / 3                    | ≥ V <sub>Máx</sub> / 4                        | ≥V <sub>Máx</sub> / 2                      | ≥ V <sub>Máx</sub> / 3                        | ≥V <sub>Máx</sub> / 1,5                          | ≥ V <sub>Máx</sub> / 2                        | ≥V <sub>Máx</sub> / 1,5                         | ≥ V <sub>Máx</sub> / 2                            | ≥V <sub>M3x</sub> / 1,5             | ≥ V <sub>Máx</sub> / 2       |
| TRAZADO EN ALZADO                                                                                                    |                                                                                                    |                                              | Normal                                   | Excepc.                                       | Normal                                     | Excepc.                                       | Normal                                           | Excepc.                                       | Normal                                          | Excepc.                                           | Normal                              | Excepc.                      |
|                                                                                                    | Vía general. Tráfico de viajeros                                                                            |                                              | 25                                       | 30                                            | 25                                         | 30                                            | 25                                               | 30                                            | 25                                              | 30                                                | 25                                  | 30                           |
| PENDIENTE LONGITUDINAL MÁX                                                                                                    | Vía general. Tráfico mixto (**)                                                                             | i <sub>Máx</sub> (‰)                         | 12,5                                     | 15                                            | 12,5                                       | 15                                            | 12,5                                             | 15                                            | 12,5                                            | 15                                                | 12,5                                | 15                           |
|                                                                                                    | En apartaderos                                                                                              |                                              | 2                                        | 2,5                                           | 2                                          | 2,5                                           | 2                                                | 2,5                                           | 2                                               | 2,5                                               | 2                                   | 2,5                          |
| PENDIENTE LONG. MÍNIMA EN TÚNELES Y TRI                                                                                           | NCHERAS i <sub>Min</sub> (‰)                                                                                |                                              | 5                                        | 2                                             | 5                                          | 2                                             | 5                                                | 2                                             | 5                                               | 2                                                 | 5                                   | 2                            |
| LONGITUD MÍN. DE ACUERDOS VERTICALES                                                                                              | (m)                                                                                                    |                                              | ≥v <sub>máx</sub> / 3                    | ≥ v <sub>Máx</sub> / 4                        | ≥v <sub>máx</sub> / 2                      | ≥ v <sub>Máx</sub> / 3                        | ≥v <sub>Máx</sub> / 1,5                          | ≥ v <sub>máx</sub> / 2                        | ≥v <sub>мáx</sub> / 1,5                         | ≥ v <sub>Máx</sub> / 2                            | ≥v <sub>мáx</sub> / 1,5             | $\geq v_{Max} / 2$           |
| LONGITUD MÍN. DE RASANTE UNIFORME ENTR                                                                                            | RE ACUERDOS (m)                                                                                             |                                              | ≥v <sub>Máx</sub> / 3                    | ≥ V <sub>Máx</sub> / 4                        | ≥v <sub>Máx</sub> / 2                      | ≥ v <sub>Máx</sub> / 3                        | ≥v <sub>Máx</sub> / 1,5                          | ≥ v <sub>Máx</sub> / 2                        | ≥v <sub>Máx</sub> / 1,5                         | ≥ v <sub>Máx</sub> / 2                            | ≥v <sub>Máx</sub> / 1,5             | ≥ v <sub>Máx</sub> / 2       |
| LONGITUD MÁX. DE RASANTE CON LA PENDIEI                                                                                           | NTE MÁXIMA (*) (m)                                                                                          |                                              | 3(                                       | 000                                           | 3(                                         | 000                                           | 30                                               | 00                                            | 30                                              | 00                                                | 30                                  | 00                           |
| (*) Para pendientes entre la normal y la e<br>(**) Se podrán adoptar pendientes mayor<br>o parcialmente) un trazado alternativo p | excepcional y longitudes ≥ 3000r<br>res de 15 milésimas (sin superar<br>para el tráfico de mercancías; y el | n, justificar<br>las 20) cuar<br>n elementos | que la pérd<br>ido las adop<br>puntuales | ida de veloci<br>tadas no suj<br>(ámbito urba | dad no sup<br>peren las ex<br>ano o con co | era el 10% (<br>istentes en l<br>ondicionante | de las velocida<br>el encaminam<br>es ambientale | ides máxima<br>iento actual<br>s restrictivos | a y mínima de<br>mente utiliza<br>) siempre que | e circulación.<br>do; cuando s<br>e se trate de l | e opte por ma<br>ongitudes muj      | ntener (tota<br>y reducidas. |

IGP-3.1 Parámetros de diseño del trazado

4/5

| Dad                       | JIF INST                         | RUCCIONES Y RE    | COMENDACIONES PA            | RA REDACCIÓN      | DE                   | IGP - 2011              | 1                             |
|---------------------------|----------------------------------|-------------------|-----------------------------|-------------------|----------------------|-------------------------|-------------------------------|
|                           | TA                               | BLA IV - GEON     | AFORMA<br>METRÍA DEL TRAZAL | DO PARA DIST      | INTAS VELOCIDADE     | 3                       |                               |
| Velocidad<br>máxima<br>de | Velocidad<br>mínima<br>admisible | Radio mi<br>circu | ínimo curva<br>Ilar (m)     | Longitud<br>cloto | mínima de<br>ide (m) | Parámetro<br>acuerdos v | o mínimo en<br>rerticales (m) |
| (km/h)                    | lentos<br>(km/h)                 | Normal            | Excepcional                 | Normal            | Excepcional          | Normal                  | Excepciona                    |
| 140                       | 75                               | 1.000             | 750                         | 190               | 160                  | 7.000                   | 5.000                         |
| 150                       | 80                               | 1.125             | 900                         | 200               | 160                  | 8.000                   | 5.900                         |
| 160                       | 85                               | 1.275             | 1.000                       | 210               | 160                  | 9.000                   | 6.300                         |
| 170                       | 90                               | 1.450             | 1.110                       | 220               | 160                  | 10.000                  | 7.100                         |
| 180                       | 95                               | 1.600             | 1.250                       | 240               | 160                  | 11.500                  | 8.000                         |
| 190                       | 100                              | 1.800             | 1.400                       | 250               | 170                  | 12.500                  | 8.900                         |
| 200                       | 105                              | 2.200             | 1.850                       | 280               | 180                  | 15.000                  | 8.900                         |
| 210                       | 110                              | 2.400             | 2.050                       | 280               | 190                  | 16.000                  | 9.600                         |
| 220                       | 115                              | 2.600             | 2.200                       | 290               | 200                  | 17.000                  | 10.600                        |
| 230                       | 120                              | 2.850             | 2.450                       | 300               | 210                  | 19.000                  | 11.500                        |
| 240                       | 125                              | 3.100             | 2.650                       | 320               | 220                  | 21.000                  | 12.600                        |
| 250                       | 135                              | 3.550             | 3.100                       | 330               | 230                  | 22.000                  | 12.600                        |
| 260                       | 140                              | 3.850             | 3.350                       | 340               | 240                  | 24.000                  | 13.600                        |
| 270                       | 145                              | 4.150             | 3.600                       | 350               | 240                  | 26.000                  | 14.300                        |
| 280                       | 150                              | 4.450             | 3.900                       | 370               | 250                  | 28.000                  | 15.400                        |
| 290                       | 155                              | 4.750             | 4.200                       | 380               | 260                  | 30.000                  | 16.500                        |
| 300                       | 165                              | 5.350             | 4.750                       | 390               | 270                  | 32.000                  | 16.500                        |
| 310                       | 170                              | 5.700             | 5.100                       | 410               | 280                  | 34.000                  | 17.000                        |
| 320                       | 175                              | 6.100             | 5.400                       | 420               | 290                  | 36.000                  | 18.000                        |
| 330                       | 180                              | 6.500             | 5.750                       | 430               | 300                  | 39.000                  | 20.000                        |
| 340                       | 185                              | 6.850             | 6.100                       | 450               | 310                  | 41.000                  | 21.000                        |
| 350                       | 190                              | 7.250             | 6.500                       | 460               | 320                  | 45,000                  | 25.000                        |

IGP-3.1 Parámetros de diseño del trazado

5/5

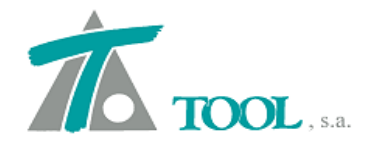

Para poder activar la casilla del Chequeo de Normativa, se deben previamente seleccionar los parámetros en los "Datos generales del eje".

| Datos generales del eje |                                                           | <b>~</b> |
|-------------------------|-----------------------------------------------------------|----------|
| Nombre                  | 1 :Doble Via Ancho UIC (Proyecto)                         |          |
| Tipo de plataforma      | FERROCARRIL                                               |          |
| Tipo de transición      | Clotoide •                                                |          |
|                         |                                                           |          |
|                         |                                                           |          |
|                         |                                                           |          |
| Parámetros norma        | splazados al cambiar el eje en planta<br>Aceptar Cancelar |          |

| Norma: AD                                             | IF         | •      | Tráfico:                             | Viajeros 🔹                 |        |        |
|-------------------------------------------------------|------------|--------|--------------------------------------|----------------------------|--------|--------|
| Velocidad máxima (Km/h):                              | 20         | 0      | Velocidad mínima (Km/h):             | 140                        |        |        |
| Clotoides                                             | simétricas |        | Distancia entre ejes de carril (mm): | 1.507                      |        |        |
|                                                       | Normal     | Excep. |                                      |                            | Normal | Excep. |
| Peralte máximo (mm):                                  | 140        | 160    | Longitud míni                        | ma de curva circular (m):  | 133    | 100    |
| Máxima insuficiencia de peralte (mm):                 | 80         | 100    | Longitud mínima de recta entre c     | urvas de igual signo (m):  | 133    | 100    |
| Máximo exceso de peralte (mm):                        | 80         | 100    | Longitud mínima de recta entre curv  | /as de distinto signo (m): | 133    | 100    |
| Máxima aceleración sin compensar (m/s2):              | 0,520      | 0,650  | Máxima ac                            | eleración vertical (m/s2): | 0,220  | 0,350  |
| Máxima variación del peralte (mm/s):                  | 30,000     | 50,000 | Máxima per                           | diente longitudinal (‰):   | 25,000 | 30,000 |
| Máxima variación del giro (rad/s):                    | 0,020      | 0,033  | Mínima per                           | diente longitudinal (‰):   | 5,000  | 2,000  |
| Máxima variación de insuficiencia de peralte (mm/s):  | 30,000     | 55,000 | Longitud mínima                      | del acuerdo vertical (m):  | 133    | 100    |
| Máxima variación de aceleración sin compensar (m/s3): | 0,200      | 0,330  | Longitud mínima de la rasa           | ante entre acuerdos (m):   | 133    | 100    |
| Máxima rampa de peralte (mm/m):                       | 0,500      | 1,000  | Longitud máxima co                   | n pendiente máxima (m):    | 3.000  | 3.000  |

Una vez definida la Norma a utilizar, se tendrá ya activo el icono correspondiente y el comando para el "Chequeo de Normativa", desde el apartado o menú de "Informes".

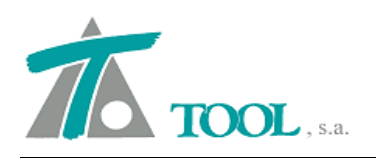

| Árbol del trabajo     | 0                                    |         |           |        | -      |                   |       |
|-----------------------|--------------------------------------|---------|-----------|--------|--------|-------------------|-------|
|                       |                                      | Vis     | A%        | Rot    | Pie    |                   |       |
| Trb Trabajo nuevo     |                                      |         |           |        |        |                   |       |
| C [[ NO HAY ]]        | 10.10                                |         |           |        |        |                   |       |
| E EDICION TRA         | ABAJO                                | PE      | 100       | PE     | PE     |                   |       |
|                       | :Doble Via Ancho UIC (Proyecto)      | TO      | 100       | SI     | PT     |                   |       |
| ē <b>ī</b>            | Do 1 - Doblo Ma Apobo LIIC           |         |           |        | 9      |                   |       |
|                       | Datos globales                       |         |           | Ctrl+U |        |                   |       |
|                       | Capas de explanada                   |         |           |        | ·      |                   |       |
|                       | Duplicar                             |         |           |        |        |                   |       |
| <b>•</b>              | Dividir                              |         |           |        |        |                   |       |
|                       | Eliminar                             |         |           |        |        |                   |       |
|                       | Pies de talud                        |         |           |        |        |                   |       |
|                       | Nuevo grupo de terrenos              |         |           |        |        |                   |       |
|                       | Simplificar tablas de transver       | sal     |           |        |        |                   |       |
|                       | Líneas 3D asociadas                  |         |           |        |        |                   |       |
| BBB bases             | Inhibiciones entre marcas            |         |           |        |        |                   |       |
| P1 Planos d           | Importar datos sección trans         | /ersal  |           |        |        |                   |       |
| Mo Marco o            | Plantillas                           |         |           |        | •      |                   |       |
| 0 Ortofotos           | Hitos                                |         |           |        | •      |                   |       |
| MDI Modelos           | Definiciones (cunetas,taludes        | i,)     |           |        | •      |                   |       |
| TTT Modelos           | Generación automática                |         |           |        | •      |                   |       |
|                       | Informes                             |         |           |        | Mc     | ovimiento de tier | rras  |
|                       | Listados                             |         |           |        | ► Me   | dición de firme   | 5     |
|                       | Replanteos                           |         |           |        | ► Me   | dición de bordil  | los   |
|                       | Exportar                             |         |           |        | ▶ Est  | udio de visibilid | ad    |
|                       | Planos                               |         |           |        | • 🍾 Ch | equeo de norma    | itiva |
|                       | Simulación de tiempos de re          | orrido  | (ferroca  | arril) |        |                   |       |
|                       | Libreta electrónica                  |         | • • • • • |        | F I    |                   |       |
|                       |                                      |         |           |        | -      |                   |       |
|                       | Visualizacion                        |         |           |        |        |                   |       |
|                       | Atenuacion                           |         |           |        |        |                   |       |
|                       | Kotulacion                           |         |           |        |        |                   |       |
|                       | Pies de talud                        |         |           |        | _      |                   |       |
|                       | ✓ Acoplable                          |         |           |        |        |                   |       |
|                       | Ocultar                              |         |           |        |        |                   |       |
|                       |                                      |         |           |        |        |                   |       |
|                       |                                      |         |           |        |        |                   |       |
| ueo de la normativ    | 'a                                   |         |           |        |        |                   |       |
| ibre del eje - tramo: |                                      |         |           |        |        |                   |       |
| 1 :Doble Via Ancho L  | JIC (Proyecto) - Eje 1 : Doble Via A | Incho U | IC        |        |        |                   | -     |
|                       | Norma: ADIF                          |         |           |        | Velo   | cidad máxima:     | 20    |

|                                                              |                                                                                                    | - 10                                                                                                    | VIATEDOS                                                                                                    |                                                                                                    |                                                                            |                    |               | 140   |
|--------------------------------------------------------------|----------------------------------------------------------------------------------------------------|----------------------------------------------------------------------------------------------------|----------------------------------------------------------------------------------------------------|----------------------------------------------------------------------------------------------------|----------------------------------------------------------------------------|--------------------|---------------|-------|
|                                                              |                                                                                                    | Trafico:                                                                                                    | VIAJEROS                                                                                                    |                                                                                                    |                                                                            | Velocio            | lad minima:   | 140   |
|                                                              | Esta                                                                                                    | aciín inicial:                                                                                                    | 0+140,000                                                                                                    |                                                                                                    | Distand                                                                    | lia entre ej       | es de carril: | 1.507 |
|                                                              | Est                                                                                                    | ación final:                                                                                                    | 5+438,011                                                                                                    |                                                                                                    |                                                                            |                    |               |       |
| orn                                                          | nación del elem                                                                                                    | ento:                                                                                                    |                                                                                                    |                                                                                                    |                                                                            |                    |               |       |
| sufi<br>IVEI<br>elei<br>ralt<br>ngit                         | ciencia del pera<br>RTENCIA: Exce<br>ración sin comp<br>te = 135,00 <=<br>tud = 937 >= 3                                               | alte = -30 <= 8<br>eso de peralte<br>ensar = -0, 19<br>= 140,00 máxin<br>133 mínimo                                                                                                    | 30 máximo<br>= 83   máximo<br><= 0,52 máxi<br>10                                                                 | normal =80   ma<br>mo                                                                                                    | áximo excepciona                                                           | al = 100           |               |       |
| Se                                                           | ntido directo                                                                                                    |                                                                                                    |                                                                                                    |                                                                                                    |                                                                            |                    |               |       |
| Se<br>LAP                                                    | ntido directo                                                                                                    | RESULTADO                                                                                                    | S                                                                                                    | Padio                                                                                                    | Darámetro                                                                  | P(mm)              |               |       |
| Se<br>LAP                                                    | ntido directo<br>NTA ALZADO<br>Elemento<br>Recta                                                                                       | RESULTADO<br>Estación<br>1+647 419                                                                                                    | s<br>Longitud                                                                                                    | Radio                                                                                                    | Parámetro                                                                  | P(mm)              |               |       |
| Se<br>LAP<br>1                                               | ntido directo<br>NTA ALZADO<br>Elemento<br>Recta<br>Espiral                                                                            | RESULTADO<br>Estación<br>1+647,419<br>2+007,419                                                                                                    | s<br>Longitud<br>1.647,419<br>360.000                                                                            | Radio<br>Infinito<br>4.500.000                                                                                                    | Parámetro                                                                  | P(mm)              | • • •         |       |
| Se<br>LAP<br>1<br>2<br>3                                     | ntido directo<br>ITA ALZADO<br>Elemento<br>Recta<br>Espiral<br>Circun.                                                                 | RESULTADO<br>Estación<br>1+647,419<br>2+007,419<br>2+943,926                                                                                                    | s<br>Longitud<br>1.647,419<br>360,000<br>936,507                                                                 | Radio<br>Infinito<br>4.500,000<br>4.500,000                                                                                                    | Parámetro<br>1.272,792                                                     | P(mm)              |               |       |
| Se<br>LAP<br>1<br>2<br>3<br>4                                | ntido directo<br>ITA ALZADO<br>Elemento<br>Recta<br>Espiral<br>Circun.<br>Espiral                                                      | RESULTADO<br>Estación<br>1+647,419<br>2+007,419<br>2+943,926<br>3+303,926                                                                                                    | s<br>Longitud<br>1.647,419<br>360,000<br>936,507<br>360,000                                                      | Radio           Infinito           4.500,000           4.500,000           Infinito                                                                                                    | Parámetro<br>1.272,792<br>1.272,792                                        | P(mm)<br>135       |               | -     |
| Se<br>LAP<br>1<br>2<br>3<br>4<br>5                           | ntido directo<br>ITA ALZADO<br>Elemento<br>Recta<br>Espiral<br>Circun.<br>Espiral<br>Recta                                             | RESULTADO<br>Estación<br>1+647,419<br>2+007,419<br>2+943,926<br>3+303,926<br>3+303,926<br>3+502,220                                                                                            | s<br>Longitud<br>1.647,419<br>360,000<br>936,507<br>360,000<br>198,295                                           | Radio<br>Infinito<br>4.500,000<br>Infinito<br>Infinito                                                                                                    | Parámetro<br>1.272,792<br>1.272,792                                        | P(mm)<br>135       |               |       |
| Se<br>LAP<br>1<br>2<br>3<br>4<br>5<br>6                      | NTA ALZADO<br>Elemento<br>Recta<br>Espiral<br>Circun.<br>Espiral<br>Recta<br>Espiral                                                   | RESULTADO<br>Estación<br>1+647,419<br>2+907,419<br>2+943,926<br>3+303,926<br>3+502,220<br>3+572,220                                                                                            | s<br>Longitud<br>1.647,419<br>360,000<br>936,507<br>360,000<br>198,295<br>70,000                                 | Radio           Infinito           4.500,000           4.500,000           Infinito           Infinito           15.600,000                                                                                     | Parámetro<br>1.272,792<br>1.272,792<br>1.044,988                           | P(mm)<br>135       |               |       |
| Se<br>LAP<br>1<br>2<br>3<br>4<br>5<br>6<br>7                 | NTA ALZADO<br>Elemento<br>Recta<br>Espiral<br>Circun.<br>Espiral<br>Recta<br>Espiral<br>Circun.                                        | RESULTADO<br>Estación<br>1+647,419<br>2+907,419<br>2+943,926<br>3+303,926<br>3+502,220<br>3+572,220<br>3+572,220<br>3+5713,168                                                                 | s<br>Longitud<br>1.647,419<br>360,000<br>936,507<br>360,000<br>198,295<br>70,000<br>140,947                      | Radio           Infinito           4.500,000           4.500,000           Infinito           15.600,000           15.600,000           15.600,000                                                              | Parámetro<br>1.272,792<br>1.272,792<br>1.044,988                           | P(mm)<br>135<br>25 |               |       |
| Se<br>LAP<br>1<br>2<br>3<br>4<br>5<br>6<br>7<br>8            | NTA ALZADO<br>Elemento<br>Recta<br>Espiral<br>Circun<br>Espiral<br>Recta<br>Espiral<br>Circun.<br>Espiral                              | RESULTADO<br>Estación<br>1+647,419<br>2+943,926<br>3+303,926<br>3+502,220<br>3+572,220<br>3+713,168<br>3+783,168                                                                               | s<br>Longitud<br>1.647,419<br>360,000<br>936,507<br>360,000<br>198,295<br>70,000<br>140,947<br>70,000            | Radio           Infinito           4.500,000           1nfinito           Infinito           15.600,000           15.finito           Infinito                                                                  | Parámetro<br>1.272,792<br>1.272,792<br>1.044,988<br>1.044,988              | P(mm)<br>135<br>25 |               |       |
| Se<br>LAP<br>1<br>2<br>3<br>4<br>5<br>6<br>7<br>8<br>9       | ntido directo<br>ITA ALZADO<br>Elemento<br>Recta<br>Espiral<br>Recta<br>Espiral<br>Circun.<br>Espiral<br>Circun.<br>Espiral<br>Espiral | RESULTADO<br>Estación<br>1+647,419<br>2+907,419<br>2+943,926<br>3+303,926<br>3+502,220<br>3+572,220<br>3+572,220<br>3+773,168<br>3+783,168<br>3+853,168                                        | s<br>Longitud<br>1.647,419<br>360,000<br>936,507<br>360,000<br>198,295<br>70,000<br>140,947<br>70,000<br>70,000  | Radio           Infinito           4.500,000           4.500,000           Infinito           15.600,000           15.600,000           Infinito           15.600,000                                           | Parámetro<br>1.272,792<br>1.272,792<br>1.044,988<br>1.044,988<br>1.044,988 | P(mm)<br>135<br>25 |               |       |
| Se<br>LAP<br>1<br>2<br>3<br>4<br>5<br>6<br>7<br>8<br>9<br>10 | ntido directo<br>ITA ALZADO<br>Elemento<br>Recta<br>Espiral<br>Recta<br>Espiral<br>Recta<br>Espiral<br>Circun.<br>Espiral<br>Circun.   | RESULTADO<br>Estación<br>1+647,419<br>2+907,419<br>2+943,926<br>3+303,926<br>3+502,220<br>3+572,220<br>3+572,220<br>3+572,220<br>3+573,168<br>3+783,168<br>3+853,168<br>3+853,168<br>3+894,087 | s<br>Longitud<br>1.647,419<br>360,000<br>936,507<br>360,000<br>198,295<br>70,000<br>140,947<br>70,000<br>140,919 | Radio           Infinito           4.500,000           4.500,000           Infinito           Infinito           15.600,000           Infinito           15.600,000           -15.600,000           -15.600,000 | Parámetro<br>1.272,792<br>1.272,792<br>1.044,988<br>1.044,988<br>1.044,988 | P(mm)<br>135<br>25 |               |       |

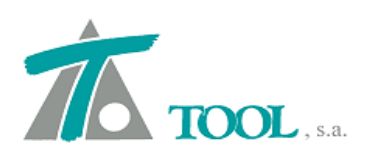

| ombr                                                                       | re del eje - tram                                                                                                    | 10:                                                                                                    |                                                                                                    |                                                                      |                                                         |                      |         |       |
|----------------------------------------------------------------------------|----------------------------------------------------------------------------------------------------|----------------------------------------------------------------------------------------------------|----------------------------------------------------------------------------------------------------|----------------------------------------------------------------------|---------------------------------------------------------|----------------------|---------|-------|
| je 1                                                                       | :Doble Via Anch                                                                                                    | no UIC (Proyec                                                                                                    | to) - Eje 1 : Do                                                                                                    | ble Via Ancho                                                        | UIC                                                     |                      |         |       |
|                                                                            |                                                                                                    | Norma:                                                                                                    | ADIF                                                                                                    |                                                                      |                                                         | Velocidad má         | áxima:  | 200   |
|                                                                            |                                                                                                    | Tráfico:                                                                                                    | VIAJEROS                                                                                                    |                                                                      |                                                         | Velocidad m          | iínima: | 140   |
|                                                                            | Esta                                                                                                    | aciín inicial:                                                                                                    | 0+140,000                                                                                                    |                                                                      | Dis                                                     | tandia entre eies de | carril  | 1.507 |
|                                                                            | Feta                                                                                                    | ación final:                                                                                                    | 5+438,011                                                                                                    |                                                                      | 0.5                                                     |                      | carrin  |       |
|                                                                            | Lou                                                                                                    |                                                                                                    |                                                                                                    |                                                                      |                                                         |                      |         |       |
| form                                                                       | nación del eleme                                                                                                    | ento:                                                                                                    |                                                                                                    |                                                                      |                                                         |                      |         |       |
|                                                                            |                                                                                                    |                                                                                                    |                                                                                                    |                                                                      |                                                         |                      |         |       |
| Sei                                                                        | ntido directo                                                                                                    |                                                                                                    |                                                                                                    |                                                                      |                                                         |                      |         |       |
| Ser<br>PLAN                                                                | ntido directo                                                                                                    | RESULTADO                                                                                                    | s                                                                                                    | Dand (%)                                                             | Dodio(In)                                               |                      |         |       |
| Ser<br>PLAN<br>N°                                                          | ntido directo<br>NTA ALZADO<br>Elemento<br>Dandianta                                                                                                    | RESULTADO<br>Estación                                                                                                    | s<br>Longitud                                                                                                    | Pend.(%)                                                             | Radio(kv)                                               |                      |         |       |
| Ser<br>PLAN<br>N°<br>1                                                     | ntido directo<br>NTA ALZADO<br>Elemento<br>Pendiente<br>Paráhola                                                                                                   | RESULTADO<br>Estación<br>0+155,402<br>0+155 402                                                                                                    | s<br>Longitud<br>155,402<br>327 198                                                                                                    | Pend.(‰)<br>-7,831                                                   | Radio(kv)                                               | • • • •              |         |       |
| Sei<br>PLAN<br>1<br>2<br>3                                                 | ntido directo<br><u>ITA</u> ALZADO<br><u>Elemento</u><br>Pendiente<br>Parábola<br>Rampa                                                                            | RESULTADO<br>Estación<br>0+155,402<br>0+155,402<br>2+389,281                                                                                                    | s<br>Longitud<br>155,402<br>327,198<br>1,906,681                                                                                         | Pend.(%)<br>-7,831<br>5,257                                          | Radio(kv)<br>250,000                                    | • • • • •            |         |       |
| Se<br>PLAN<br>1<br>2<br>3<br>4                                             | ntido directo<br>ITA ALZADO<br>Elemento<br>Perdiente<br>Parábola<br>Parábola                                                                                       | RESULTADO<br>Estación<br>0+155,402<br>0+155,402<br>2+389,281<br>2+389,281                                                                                                    | s<br>Longitud<br>155,402<br>327,198<br>1.906,681<br>314,979                                                                              | Pend.(%)<br>-7.831<br>5.257                                          | Radio(kv)<br>250,000<br>-155,500                        |                      |         |       |
| Ser<br>PLAN<br>1<br>2<br>3<br>4<br>5                                       | ntido directo<br>VITA ALZADO<br>Elemento<br>Pendiente<br>Parábola<br>Parábola<br>Pendiente                                                                         | RESULTADO<br>Estación<br>0+155,402<br>0+155,402<br>2+389,281<br>2+389,281<br>3+147,768                                                                                                    | s<br>Longitud<br>155,402<br>327,198<br>1.906,681<br>314,979<br>443,508                                                                   | Pend.(%)<br>-7,831<br>5,257<br>-14,999                               | Radio(kv)<br>250,000<br>-155,500                        |                      |         |       |
| Se<br>PLAN<br>№<br>1<br>2<br>3<br>4<br>5<br>6                              | Intido directo<br>ITA ALZADO<br>Elemento<br>Pendiente<br>Parábola<br>Pendiente<br>Pendiente<br>Parábola                                                            | RESULTADO<br>Estación<br>0+155,402<br>0+155,402<br>2+389,281<br>2+389,281<br>3+147,768<br>3+147,768                                                                                                    | s<br>Longitud<br>155,402<br>327,198<br>1.906,681<br>314,979<br>443,508<br>155,464                                                        | Pend.(%)<br>-7,831<br>5,257<br>-14,999                               | Radio(kv)<br>250,000<br>-155,500<br>155,500             |                      |         |       |
| Ser<br>PLAN<br>1<br>2<br>3<br>4<br>5<br>6<br>7                             | ntido directo<br>NTA ALZADO<br>Elemento<br>Pendiente<br>Parábola<br>Parábola<br>Pendiente<br>Parábola<br>Pendiente                                                 | RESULTADO<br>Estación<br>0+155,402<br>0+155,402<br>2+389,281<br>2+389,281<br>3+147,768<br>3+147,768<br>3+915,239                                                                                                    | s<br>Longitud<br>155,402<br>327,198<br>1.906,681<br>314,979<br>443,508<br>155,464<br>612,007                                             | Pend.(%)<br>-7,831<br>5,257<br>-14,999<br>-5,001                     | Radio(kv)<br>250,000<br>-155,500<br>155,500             |                      |         |       |
| Ser<br>PLAN<br>1<br>2<br>3<br>4<br>5<br>6<br>7<br>8                        | ntido directo<br>ITA ALZADO<br>Elemento<br>Pendiente<br>Parábola<br>Parábola<br>Pendiente<br>Parábola<br>Pendiente<br>Parábola                                     | RESULTADO<br>Estación<br>0+155.402<br>0+155.402<br>2+389.281<br>2+389.281<br>3+147.768<br>3+147.768<br>3+915.239<br>3+915.239                                                                                                    | s<br>Longitud<br>155,402<br>327,198<br>1.906,681<br>314,979<br>443,508<br>155,464<br>612,007<br>311,021                                  | Pend.(%)<br>-7,831<br>5,257<br>-14,999<br>-5,001                     | Radio(kv)<br>250,000<br>-155,500<br>155,500             |                      |         |       |
| Ser<br>PLAN<br>N°<br>1<br>2<br>3<br>4<br>5<br>6<br>7<br>8<br>9             | NTA ALZADO<br>Pendiente<br>Parábola<br>Rampa<br>Parábola<br>Pendiente<br>Parábola<br>Pendiente<br>Parábola<br>Pendiente<br>Parábola<br>Rampa                       | RESULTADO<br>Estación<br>0+155,402<br>0+155,402<br>2+389,281<br>2+389,281<br>3+147,768<br>3+915,239<br>3+915,239<br>3+915,239                                                                                                    | s<br>Longitud<br>155,402<br>327,198<br>1.906,681<br>314,979<br>443,508<br>155,464<br>612,007<br>311,021<br>463,473                       | Pend.(‰)<br>-7,831<br>5,257<br>-14,999<br>-5,001<br>15,001           | Radio(kv)<br>250,000<br>-155,500<br>155,500             |                      |         |       |
| Ser<br>PLAN<br>1<br>2<br>3<br>4<br>5<br>6<br>7<br>8<br>9<br>10             | NTA ALZADO<br>Pendiente<br>Parábola<br>Rampa<br>Parábola<br>Pendiente<br>Parábola<br>Pendiente<br>Parábola<br>Rampa<br>Parábola                                    | RESULTADO<br>Estación<br>0+155,402<br>0+155,402<br>2+389,281<br>3+147,768<br>3+915,239<br>3+915,239<br>3+915,239<br>3+915,239<br>3+95,734<br>4+689,734                                                                                                    | s<br>Longitud<br>155,402<br>327,198<br>1.906,681<br>314,979<br>443,508<br>155,464<br>612,007<br>311,021<br>463,473<br>300,774            | Pend.(‰)<br>-7,831<br>5,257<br>-14,999<br>-5,001<br>15,001           | Radio(kv)<br>250,000<br>-155,500<br>155,500<br>-155,500 |                      |         |       |
| Ser<br>PLAN<br>N°<br>1<br>2<br>3<br>4<br>5<br>6<br>7<br>8<br>9<br>10<br>11 | Intido directo<br>ITTA ALZADO<br>Elemento<br>Pendiente<br>Parábola<br>Pendiente<br>Parábola<br>Pendiente<br>Parábola<br>Rampa<br>Parábola<br>Parábola<br>Pendiente | RESULTADO<br>Estación<br>0+155,402<br>0+155,402<br>2+389,281<br>2+389,281<br>3+147,768<br>3+147,768<br>3+147,768<br>3+915,239<br>3+915,239<br>3+915,239<br>4+689,734<br>4+689,734<br>3+689,734<br>3+689,734<br>3+689,734<br>3+689,734<br>3+689,734<br>3+680,734<br>3+680,734<br>3+760,734<br>3+760,734<br>3 | s<br>Longitud<br>155,402<br>327,198<br>1.906,681<br>314,979<br>443,508<br>155,464<br>612,007<br>311,021<br>463,473<br>300,774<br>447,503 | Pend.(%)<br>-7.831<br>5.257<br>-14,999<br>-5.001<br>15.001<br>-4.342 | Radio(kv)<br>250,000<br>-155,500<br>155,500<br>-155,500 |                      |         |       |

| iombre del eje - tramo:                                                                                                    |                                                       | 1172                            |            |
|----------------------------------------------------------------------------------------------------|-------------------------------------------------------|---------------------------------|------------|
| je 1 :Doble Via Ancho UIC (Proye                                                                                                    | ecto) - Eje 1 : Doble Via And                         | no UIC                          |            |
| Norma:                                                                                                    | ADIF                                                  | Velocidad máxima:               | 200        |
| Tráfico:                                                                                                    | VIAJEROS                                              | Velocidad mínima:               | 140        |
| Estaciín inicial:                                                                                                    | 0+140,000                                             | Distandia entre ejes de carril: | 1.507      |
| Estación final:                                                                                                    | 5+438,011                                             |                                 |            |
| iformación del elemento:                                                                                                    |                                                       |                                 |            |
|                                                                                                    |                                                       |                                 |            |
| Sentido directo PLANTA ALZADO RESULTADI                                                                                                    | os                                                    |                                 |            |
| Sentido directo<br>PLANTA ALZADO RESULTADI<br>Vistado planta Vista                                                                                                    | OS                                                    |                                 | Imprimir   |
| Sentido directo<br>PLANTA ALZADO RESULTADO<br>Ø listado planta Ø lista<br>DATOS GENERALES                                                                                                    | OS<br>do alzado                                       | (                               | Imprimir . |
| Sentido directo<br>PLANTA ALZADO RESULTADI<br>Vistado planta Vista<br>DATOS GENERALES<br>Eje 1 :Doble Via Ancho UIC (Pi                                                                                                    | OS<br>do alzado<br><br>royecto) - Eje 1 : Doble Via : | (                               | Imprimir   |
| Sentido directo PLANTA ALZADO RESULTADI Viistado planta Viista DATOS GENERALES Eje 1 :Doble Via Ancho UIC (Pr Norma: ADIF                                                                                                    | OS<br>do alzado<br><br>royecto) - Eje 1 : Doble Via : | (                               | Imprimir . |
| Sentido directo<br>PLANTA ALZADO RESULTADO<br>Viistado planta Viista<br>DATOS GENERALES<br>Eje 1 :Doble Via Ancho UIC (Pr<br>Norma: ADIF<br>Tráfico: VIAJEROS                                                                                 | OS<br>do alzado<br><br>royecto) - Eje 1 : Doble Via . | (                               | Imprimir . |
| Sentido directo<br>PLANTA ALZADO RESULTADO<br>Vistado planta Vista<br>DATOS GENERALES<br>Eje 1 :Doble Via Ancho UIC (Pr<br>Norma: ADIF<br>Tráfico: VIAJEROS<br>Velocidad máxima: 200                                                          | OS<br>do alzado<br><br>royecto) - Eje 1 : Doble Via . | Ancho UIC                       | Imprimir   |
| Sentido directo<br>PLANTA ALZADO RESULTADO<br>Viistado planta Viista<br>DATOS GENERALES<br>Eje 1 :Doble Via Ancho UIC (Pr<br>Norma: ADIF<br>Tráfico: VIAJEROS<br>Velocidad máxima: 200<br>Velocidad mínima: 140                               | OS<br>do alzado<br><br>royecto) - Eje 1 : Doble Via . | (                               | Imprimir . |
| Sentido directo<br>PLANTA ALZADO RESULTADO<br>Vistado planta Vista<br>DATOS GENERALES<br>Eje 1 :Doble Via Ancho UIC (Pri<br>Norma: ADJF<br>Tráfico: VIAJEROS<br>Velocidad máxima: 200<br>Velocidad mínima: 140<br>Estación inicial: 0+140,000 | OS<br>do alzado<br><br>royecto) - Eje 1 : Doble Via . | Ancho UIC                       | Imprimir   |
| Sentido directo PLANTA ALZADO RESULTADI Vistado planta Vista DATOS GENERALES Eje 1 :Doble Via Ancho UIC (Pri Norma: ADIF Tráfico: VIAJEROS Velocidad máxima: 200 Velocidad mínima: 140 Estación inicial: 0+140,000 Estación final: 5+438,011  | OS<br>do alzado<br><br>royecto) - Eje 1 : Doble Via . | (                               | Imprimir . |

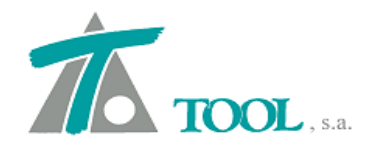

Los resultados de cada apartado pueden ser exportados a Excel, Word y también pueden imprimirse o previsualizarse para facilitar el chequeo del diseño geométrico.

| Listados                 | ×                                |
|--------------------------|----------------------------------|
| Impresora: PDF Architect | ▼ Propiedades                    |
| Subtítulo:               | Fecha: 11-12-2015 💌              |
| 🔲 Apaisado               | 🔽 Imprimir fecha                 |
| Imprimir RTF/Excel       | Presentación preliminar Cancelar |

Se acompaña una previsualización de parte de un informe

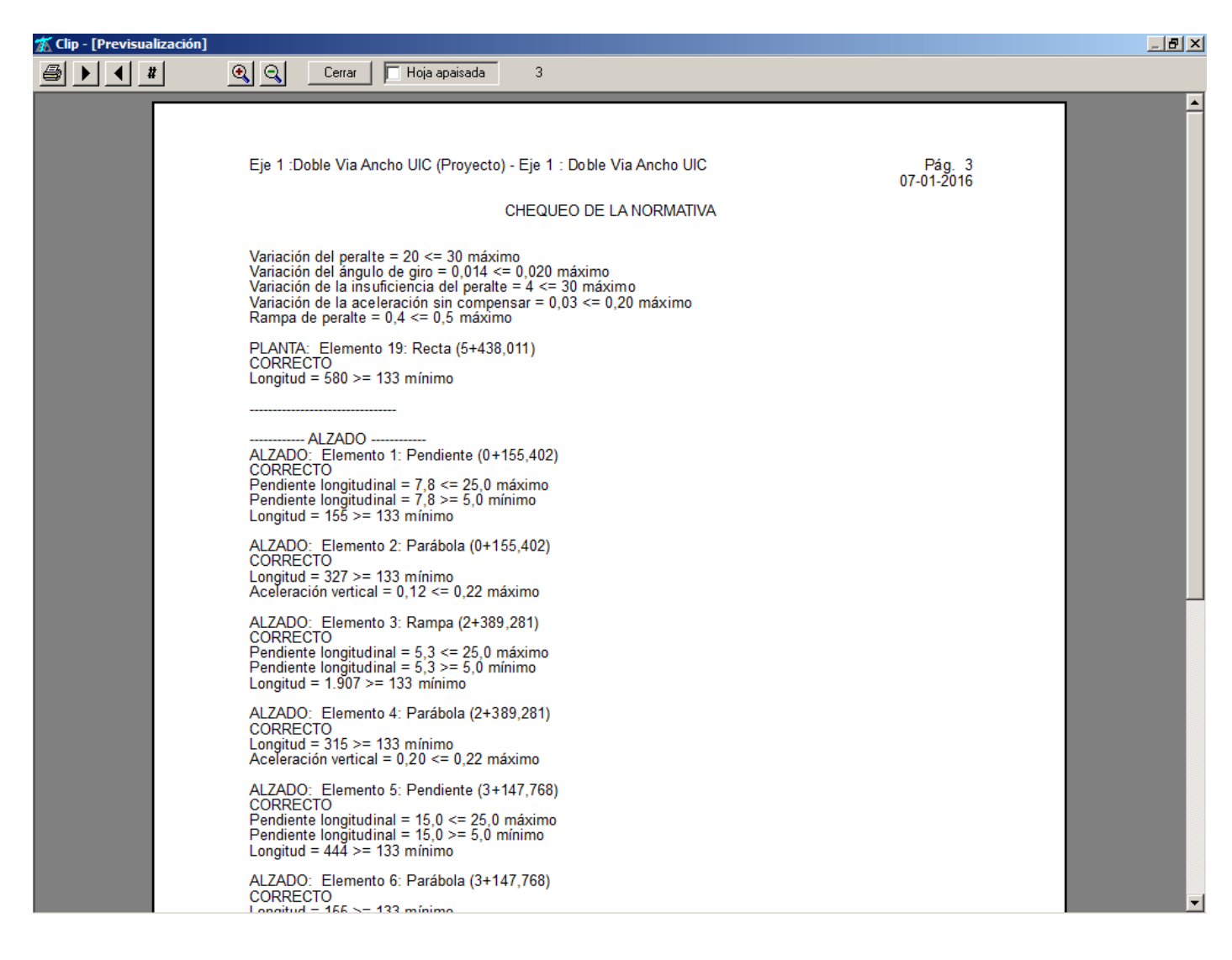

# • Importación de datos de la sección desde archivo ASCII.

Se añade la posibilidad de importar los datos de la plataforma a partir de un archivo ASCII de secciones transversales. La opción se basa en adquirir las líneas en función de

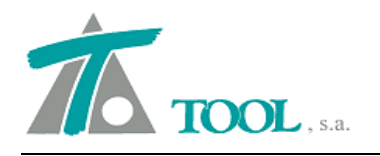

un código de identificación de cada punto. El archivo puede ser como el que se presenta en la figura.

| Voie A-Tn-Comp ASCII.txt                                                    | :: Bloc de notas 🛛 🚽 🗖 🗙 |
|-----------------------------------------------------------------------------|--------------------------|
| <u>A</u> rchivo <u>E</u> dición F <u>o</u> rmato <u>V</u> er Ay <u>u</u> da |                          |
| Cross Section Report Results                                                | í                        |
| Date: 7 mars 2014 15:09:03                                                  |                          |
| Surface Name: Voie A-Tn-Comp                                                |                          |
| Alignment Name: Voie-A                                                      |                          |
| 10+220.000 -9.370 17.897 Exterior Boundary                                  |                          |
| 10+220.000 -9.267 18.917 Banqu_G                                            |                          |
| 10+220.000 -9.252 19.067 Glis5_G                                            |                          |
| 10+220.000 -9.012 19.067 Glis4_G                                            |                          |
| 10+220.000 -8.927 18.252 Glis3_G                                            |                          |
| 10+220.000 -8.802 18.072 Glis2_G                                            |                          |
| 10+220.000 -8.801 17.997 AccPav_G                                           |                          |
| 10+220.000 -7.020 18.033 Rive_G                                             |                          |
| 10+220.000 0.000 18.173 CL                                                  |                          |
| 10+220.000 3.689 18.099 Rive_D                                              |                          |
| 10+220.000 6.688 18.039 AccPav_D                                            |                          |
| 10+220.000 6.689 18.114 Glis2_D                                             |                          |
| 10+220.000 6.814 18.294 GIIS3_D                                             |                          |
| 10+220.000 6.899 19.109 GIIS4_D                                             |                          |
| 10+220.000 7.140 19.109 GIIS5_D                                             |                          |
| 10+220,000 8.179 19.034 Exterior Boundary                                   |                          |
| 10+230.000 -9.371 17.901 Exterior Boundary                                  |                          |
| 10+230.000 -9.207 18.921 Banqu_0                                            |                          |
| 10+230 000 -9.012 19.071 Glis4 G                                            |                          |
| 10+230.000 -8.927 18.256 Glis3 G                                            |                          |
| 10+230.000 -8.802 18.076 Glis2 G                                            |                          |
| 10+230.000 -8.801 18.001 AccPav G                                           |                          |
| 10+230.000 -7.000 18.037 Rive G                                             |                          |
| 10+230.000 0.001 18.177 CL                                                  |                          |
| 10+230.000 3.684 18.103 Rive_D                                              |                          |
| -                                                                           |                          |
|                                                                             | $\rightarrow$            |

En este archivo figura la estación, distancia al eje, cota y código de punto. De esta forma se puede obtener la sección transversal de forma semiautomática con muy poco trabajo. En el ejemplo se han importado los datos de la sección generados por el programa Inroads.

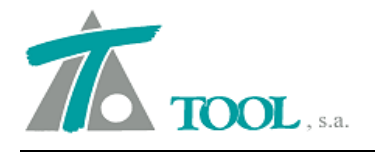

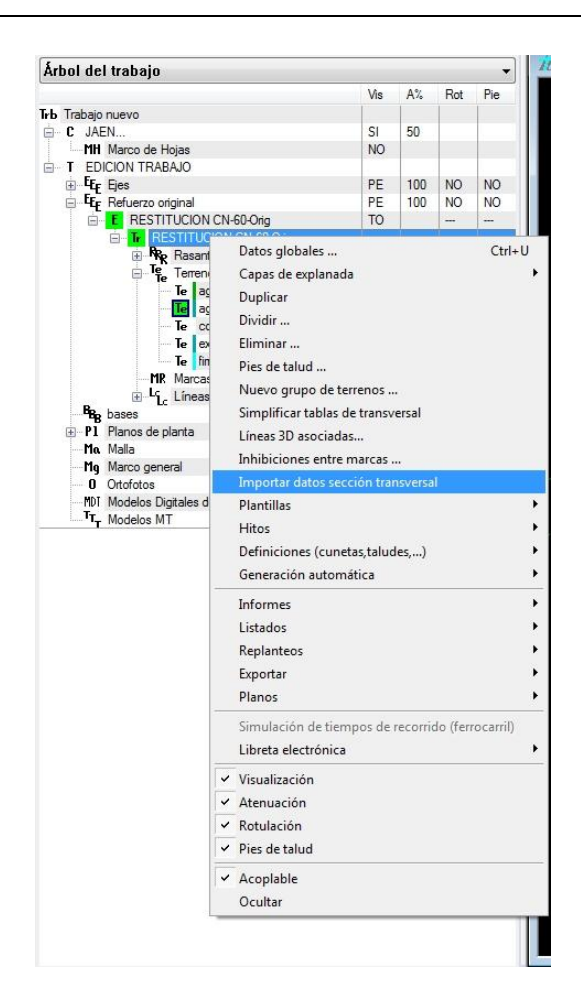

La siguiente ventana, permite definir la ubicación del archivo que contiene los datos, así como la estructura del mismo, para que la lectura de las diferentes tablas de la sección sea correcta.

| Fichero:              |          |           |           |       |          |
|-----------------------|----------|-----------|-----------|-------|----------|
|                       |          |           | Campo     | Miles | Decimal  |
| Líneas de cabecera: 7 | 5        | Separador | es:       |       | •        |
|                       | E        | Estación  | Distancia | Cota  | ID línea |
| c                     | olumnas: | 1         | 2         | 3     | 4        |

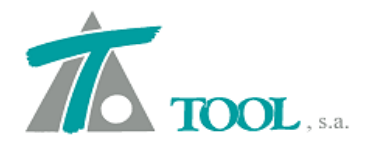

|   | Línea           | Clave    |          |  |
|---|-----------------|----------|----------|--|
| 1 | Muro Izq.       |          |          |  |
| 2 | 📑 Berma Izq.    |          |          |  |
| 3 | Arcén Izq.      |          | 1        |  |
| 4 | 📑 Calzada Izq.  |          |          |  |
| 5 | 📑 Mediana Izq.  | ĺ        |          |  |
| 6 | Arcén Int. Izq. |          |          |  |
| 7 | 📄 Giro Izq      |          |          |  |
| 8 | 📑 Eje           |          |          |  |
| 9 | Giro Der.       |          |          |  |
| 1 | Arcén Int. Der. |          |          |  |
| 1 | Mediana Der.    |          |          |  |
| 1 | 🔄 Calzada Der.  | Exterior | -        |  |
| 1 | Arcén Der.      | Exterior | <b>_</b> |  |
| 1 | 📄 Berma Der.    | Glis2_D  |          |  |
| 1 | Muro Der.       | Glis2_G  |          |  |
|   |                 | Glis3 G  | <u> </u> |  |
|   |                 | Glis4 D  |          |  |
|   |                 | Glis4_G  | +        |  |

En esta pantalla se presentan a la izquierda todos los posibles conceptos que se pueden asignar en CLIP. En la columna de la derecha se selecciona la Clave que corresponde a cada concepto que se desea importar de entre todos los que figuran en el archivo. En la parte inferior se indica que tablas se desean generar (muros, plataforma, peraltes y pendientes, según las claves seleccionadas.

Este procedimiento es de una gran ayuda si se dispone de un archivo de este tipo. Sólo tiene el inconveniente de que se genera mucha información en las tablas, por lo que se recomienda revisar posteriormente dicha información para simplificarlas, bien mediante el comando existente o de forma manual.

#### • Incrementos en ventana de Terreno. (Sección Túnel).

Se visualizan junto con la distancia al Eje y la cota del terreno, los incrementos del terreno con respecto a la sección de Túnel. Hasta ahora estos incrementos sólo se presentaban cuando se exportaban los perfiles y secciones transversales en el caso de Túnel. Para que aparezca el "tooltip" o descripción emergente debemos editar el terreno y situar la marca de selección en un punto. Al movernos por los diferentes puntos aparecerá la información asociada a cada uno.

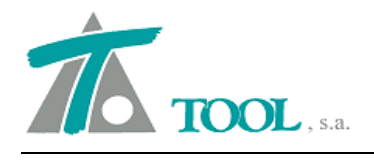

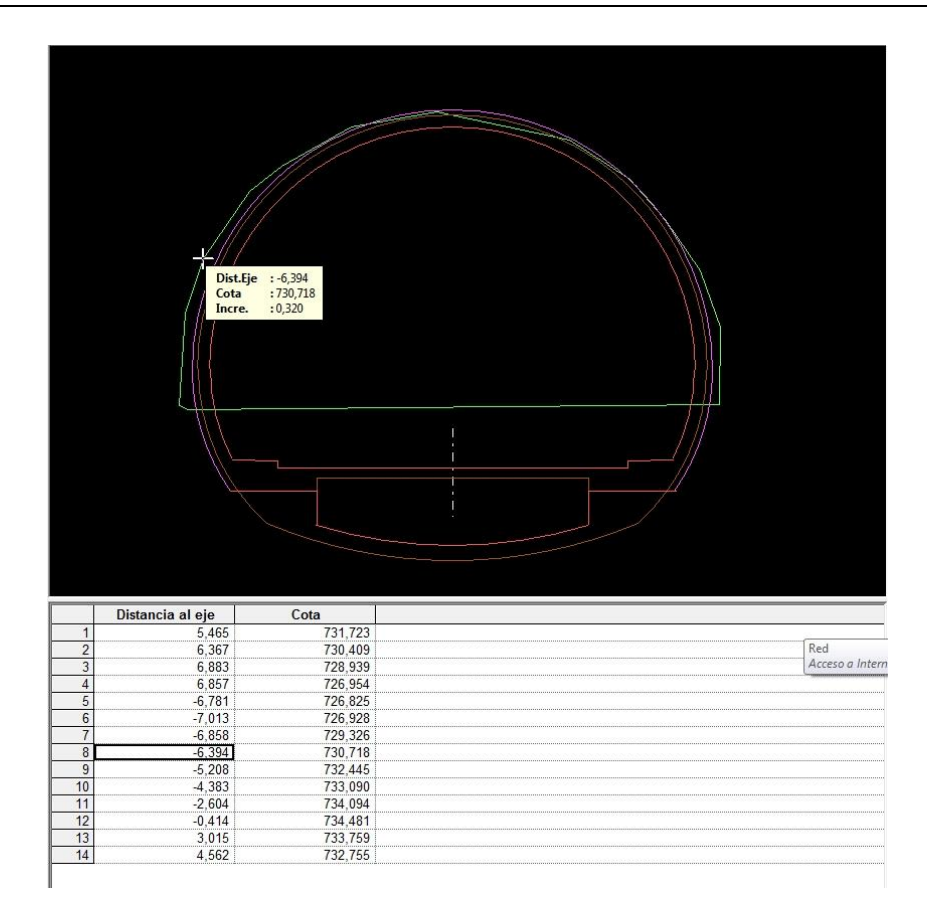

# • Adquisición de Terreno en Singulares de Planta.

Se añade una casilla para adquirir de forma automática secciones o perfiles transversales en las estaciones singulares de planta. Esta opción está disponible tanto para la obtención del terreno a partir de la Cartografía como del modelo generado por triangulación \*.TRIX.

|                                                                                                    | 0+140,000                                                | Modelo de triángulos                                                             |  |  |  |  |
|----------------------------------------------------------------------------------------------------|----------------------------------------------------------|----------------------------------------------------------------------------------|--|--|--|--|
| Estación final                                                                                        | 5+438,011                                                | Conservar perfiles                                                               |  |  |  |  |
| ntervalo                                                                                              | 10                                                       | Conservar                                                                        |  |  |  |  |
| Ancho de banda                                                                                        | 100,000                                                  | <ul> <li>Sustituir</li> <li>Combinar</li> </ul>                                  |  |  |  |  |
| Cota                                                                                                  | 150,000                                                  | 🕐 Añadir 🛛 🗹 Elim. solapados                                                     |  |  |  |  |
| Ajustado a fiche                                                                                      | ro ".TIP"                                                |                                                                                  |  |  |  |  |
| Ajustado a fiche<br>Adquisición auto                                                                  | ro ".TIP"<br>mática<br><b>diente del radio</b><br>Tabla  | <ul> <li>Firmes</li> <li>Peraltes</li> <li>Singulares planta</li> </ul>          |  |  |  |  |
| Ajustado a fiche<br>Adquisición auto<br>Intervalo depend                                              | ro ".TIP"<br>mática<br><b>diente del radio</b><br>Tabla  | Firmers     Peraltes     Singulares planta                                       |  |  |  |  |
| Ajustado a fiche<br>Adquisición auto<br>Intervalo depend<br>Fichero :                                 | ro''.TIP''<br>mática<br><b>diente del radio</b><br>Tabla | Firmes<br>Peraltes<br>Singulares planta                                          |  |  |  |  |
| Ajustado a fiche<br>Adquisición auto<br>Intervalo depeno<br>Fichero :<br>Eje:<br>Eje 1 :Doble Via Anu | ro ".TIP"<br>mática<br>diente del radio<br>Tabla         | Firmes<br>Peraltes<br>Singulares planta<br>Tramo:<br>Eje 1 : Doble Via Ancho UIC |  |  |  |  |

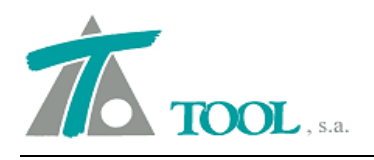

## • Listado de Replanteo de Cota de carril (Sección Túnel).

Se ha habilitado el listado de replanteo de cota de carril para la sección tipo Túnel.

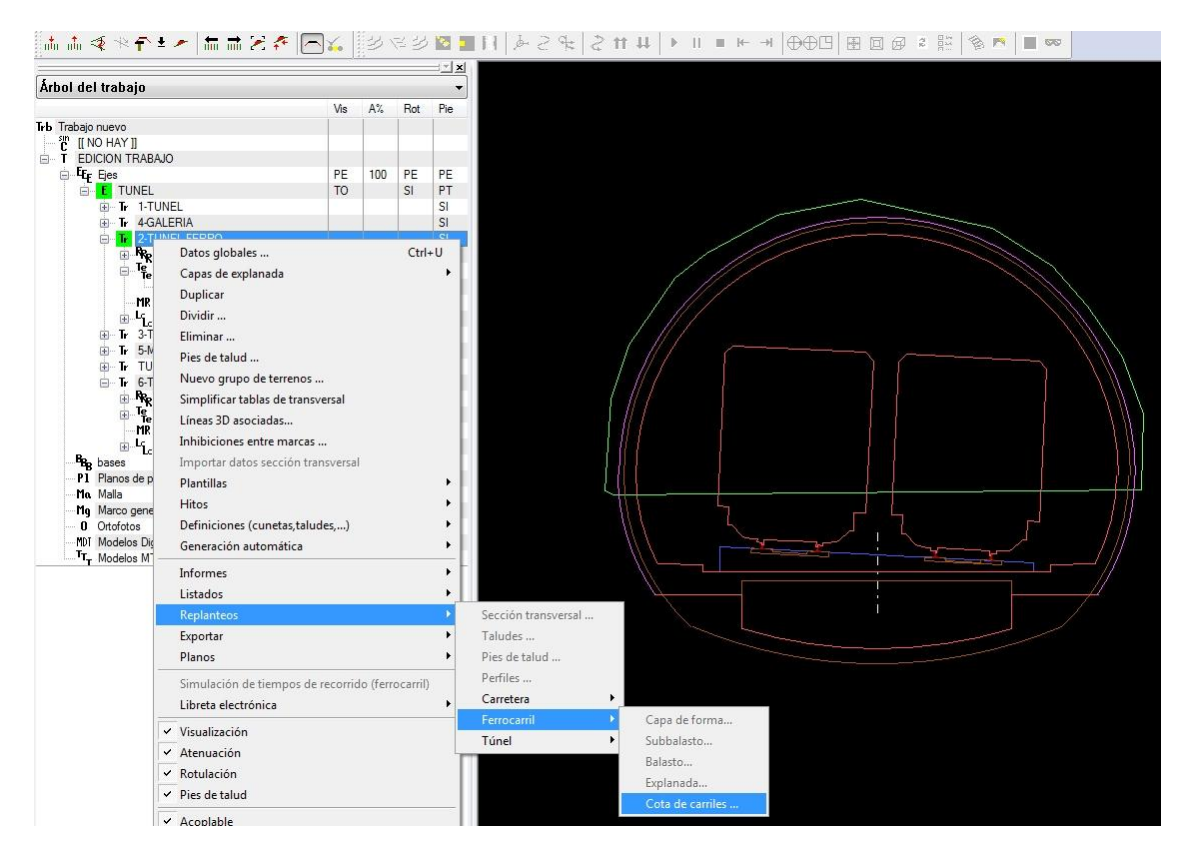

• Lista desplegable para los datos globales de las tablas.

Se ha puesto una combo box para los datos globales de las tablas. Si el texto es más largo que el espacio designado aparece completo mediante este tipo de "ventana emergente", sólo habrá que dejar el puntero del ratón cerca del texto.

| ienerales | Geología      | Desmonte Terraplén            | Asig. de cunetas               | Desplazamiento del Eje        |
|-----------|---------------|-------------------------------|--------------------------------|-------------------------------|
|           | IZQUIE        | RDA                           | DE                             | RECHA                         |
| Global    |               | Valor global o por<br>defecto | Global                         | Valor global o por<br>defecto |
| Cur       | eta en tierra | UIC Doble Via Iz              | Cuneta en f                    | ierra UIC Doble Via D 🔻       |
| 🔽 Cur     | eta en tráns  | ito Iberico FASE2 (Ira        | ba 🔽 Curreta en f              | ránsito NINGUNA 🔻             |
| 🔽 Cur     | eta en roca   | UIC Doble Via                 | (Trabajo)<br>ra 💽 cur eta en i | roca NINGUNA 👻                |
|           |               | Camino (Trabajo)              |                                |                               |
|           |               |                               |                                |                               |
|           |               |                               |                                |                               |
|           |               |                               |                                |                               |
|           |               |                               |                                |                               |
|           |               |                               |                                |                               |

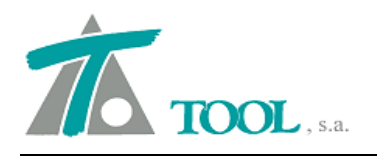

#### • Indicador para capas paralelas a la berma, firmes geométricos.

Se ha añadido una opción para indicar en el firme que las capas sean paralelas a la berma, hombro o SAP en lugar de a la pendiente del arcén, berma, acotamiento. La opción puede ser seleccionada en el catálogo de firmes cuando se está definiendo el mismo.

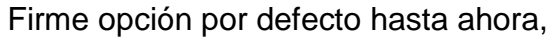

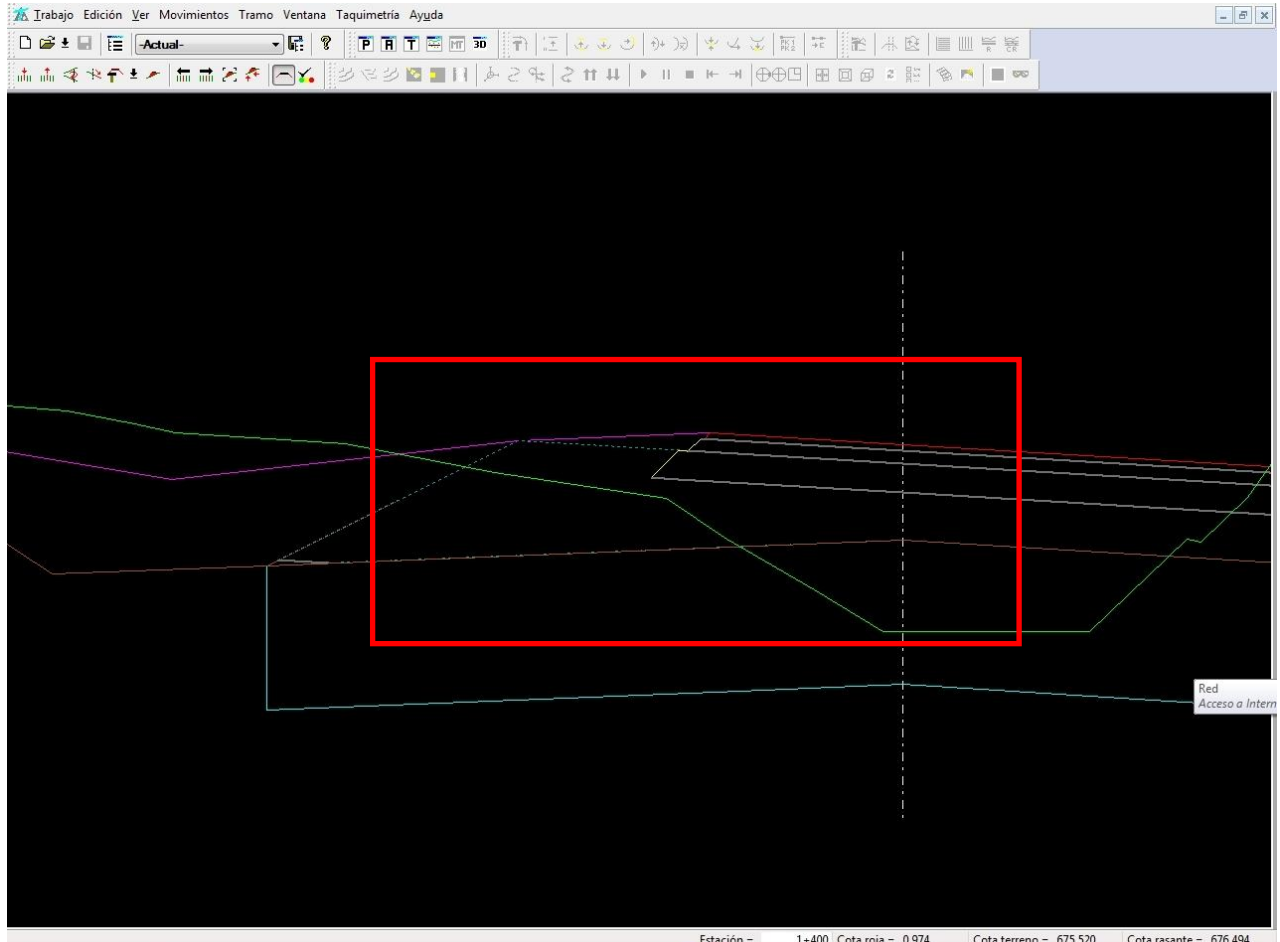

Para obtener ayuda presione F1

 Estación =
 1+400
 Cota roja =
 0.974
 Cota terreno =
 675,520
 Cota rasante =
 676,494

 Image: Marcine Internet internet interne

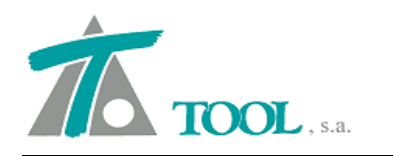

| Añadir firme<br>irme izquierdo:<br>1 RELLENO DE<br>2 ZAHORRAS | Capa<br>BERMAS   | Copiar firme<br>Ref.Vertical | Cambiar nombre |                                       | 🔽 Capas paral | elas a toda la | plataforma  |          |             |          |    |
|---------------------------------------------------------------|------------------|------------------------------|----------------|---------------------------------------|---------------|----------------|-------------|----------|-------------|----------|----|
| rme izquierdo:<br>1 RELLENO DE<br>2 ZAHORRAS                  | Capa<br>E BERMAS | Ref.Vertical                 | Profundida     |                                       |               |                |             |          |             |          |    |
| RELLENO DE                                                    | Capa<br>E BERMAS | Ref.Vertical                 | Profundida     |                                       |               |                |             |          |             | N. capa  | s: |
| RELLENO DE                                                    | E BERMAS         |                              | s. andrad      | Espesor                               | Talud I.      | Talud D.       | Ref.Lateral | Sobre.I. | Ref.Lateral | Sobre.D. |    |
| ZAHORRAS                                                      |                  | LIBRE                        | 0,000          | 0,800                                 | 2,000         | 2,000          | ARCÉN       | 5,000    | ARCÉN       | 5,000    |    |
|                                                               |                  | LIBRE                        | 0,100          | 0,700                                 | 2,000         | 2,000          | ARCÉN       | 5,000    | ARCÉN       | 5,000    |    |
| IMPRIMACIO                                                    | N ZA             |                              |                |                                       |               |                |             |          |             |          |    |
| RODADURA                                                      |                  | LIBRE                        | 0,000          | 0,030                                 | 1,000         | 1,000          | ARCÉN       | 0,000    | ARCÉN       | 0,000    |    |
| IMPRIMACIO                                                    | N RODADURA       |                              |                | · · · · · · · · · · · · · · · · · · · |               |                |             |          |             |          |    |
| INTERMEDIA                                                    |                  | ANTERIOR                     | 0,000          | 0,070                                 | 1,000         | 1,000          | ARCÉN       | 0,050    | ARCÉN       | 0,050    |    |
| IMPRIMACIO                                                    | n intermedia     |                              |                | · · · · · · · · · · · · · · · · · · · |               |                |             |          |             |          |    |
| BASE                                                          |                  | ANTERIOR                     | 0,000          | 0,150                                 | 1,000         | 1,000          | ANTERIOR    | 0,050    | CALZADA     | 0,390    |    |
| IMPRIMACIO                                                    | N BASE           |                              |                |                                       |               |                |             |          |             |          |    |
| rme derecho:                                                  |                  | _                            |                |                                       |               |                |             |          |             | N, capa  | s: |
|                                                               | Capa             | Ref.Vertical                 | Profundida     | Espesor                               | Talud I.      | Talud D.       | Ref.Lateral | Sobre.I. | Ref.Lateral | Sobre.D. |    |
| 194                                                           |                  | - C.                         |                |                                       |               |                | in de de    |          |             |          |    |
|                                                               |                  |                              |                |                                       |               |                |             |          |             |          |    |
|                                                               |                  |                              |                |                                       |               |                |             |          |             |          |    |
|                                                               |                  |                              |                |                                       |               |                |             |          |             |          |    |
|                                                               |                  |                              |                |                                       |               |                |             |          |             |          |    |
|                                                               |                  |                              |                |                                       |               |                |             |          |             |          |    |
|                                                               |                  |                              |                |                                       |               |                |             |          |             |          |    |
|                                                               |                  |                              |                |                                       |               |                |             |          |             |          |    |
|                                                               |                  |                              |                |                                       |               |                |             |          |             |          |    |
|                                                               |                  |                              |                |                                       |               |                |             |          |             |          |    |
|                                                               |                  |                              |                |                                       |               |                |             |          |             |          |    |

Con la nueva opción, el firme quiebra en la línea de la berma, hombro o SAP.

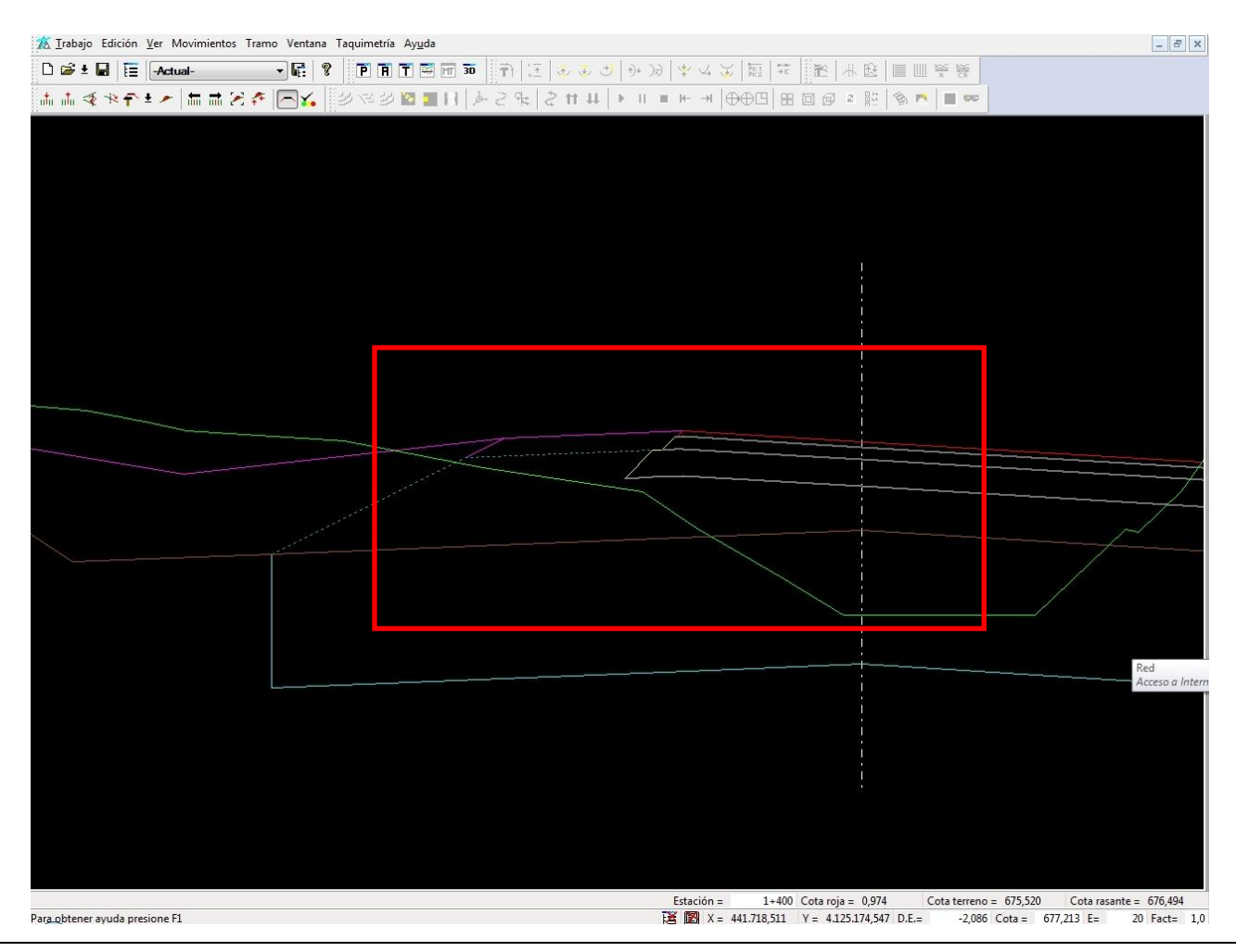

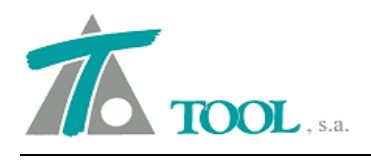

#### • Ajuste de Terreno a Línea 3D Asociada.

Se ha añadido una opción para ajustar un terreno mediante el uso de la cota de una Línea 3D. Para ello se debe capturar la línea 3D y asociarla al tramo y como aparece en la figura podremos visualizarla en el perfil transversal y también en longitudinal. Una vez asociada, en la opción de Ajustar disponible en el menú contextual del Terreno, en el que hasta ahora aparecía la opción de Ajustar a fichero TIP y rasante, aparece una nueva opción "Línea 3D asociada".

En el ejemplo se tiene un terreno activo en el que pudiera haber una diferencia en el plano de comparación por lo que se toma una línea exterior a la carretera por su mayor facilidad de obtención de cara al tráfico. Si se imagina que se ha tomado la línea de uno de los bordes de la carretera y se carga en una cartografía, se podría utilizar esta para chequear y ajustar dicho terreno, hasta que la toma de datos sea completa y definitiva.

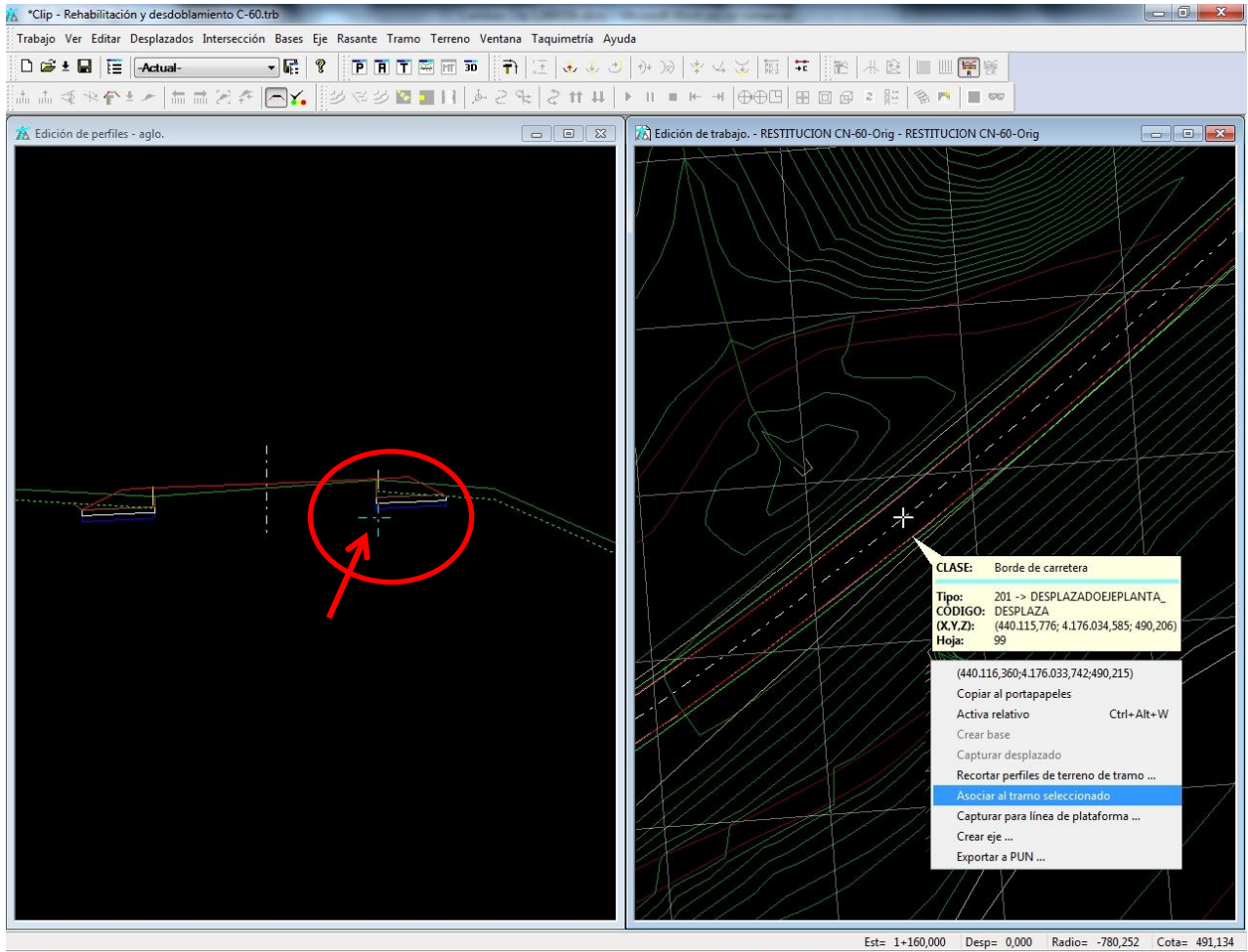

Est= 1+160,000 Desp= 0,000 Radio= -780,252 Cota= 491,134 [2] [2] X= 440.115,936 Y= 4.176.034,696 Z= Giro= -95°40'42" Esc=1/ 200

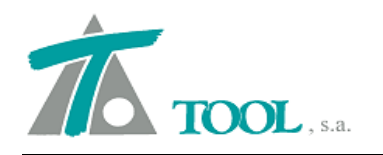

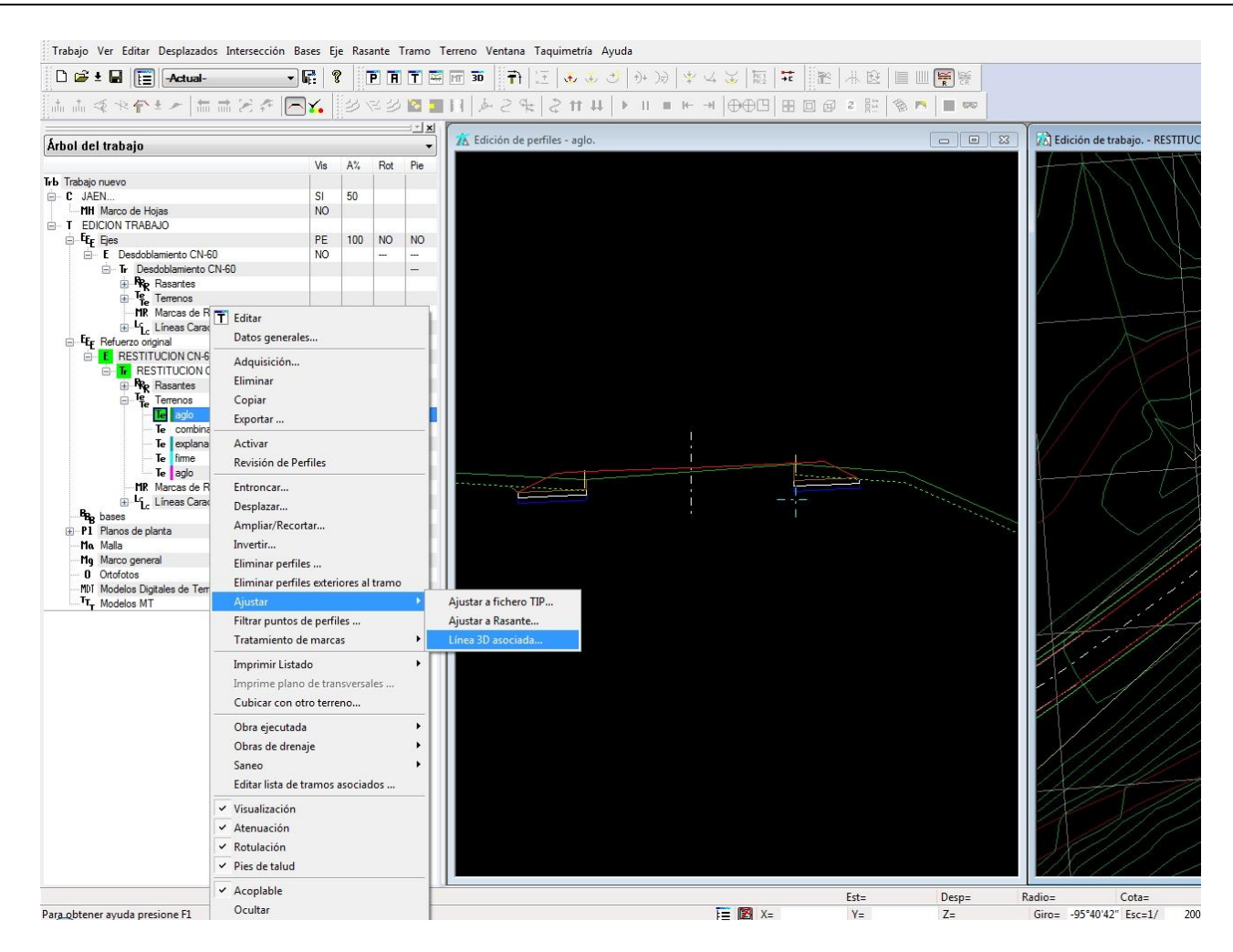

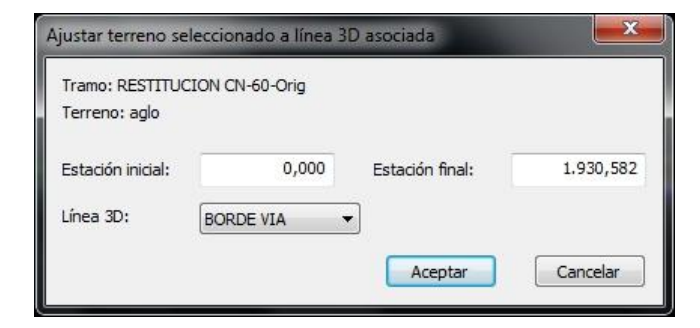

15

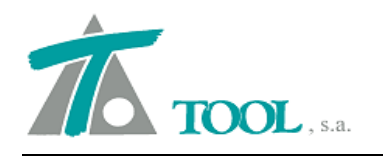

Para obtener ayuda presione F1

## • <u>Rótulos. Versión Perú.</u>

Se han habilitado las opciones de rótulos para la versión de Perú, permitiéndose elegir la orientación de los mismos entre otras configuraciones.

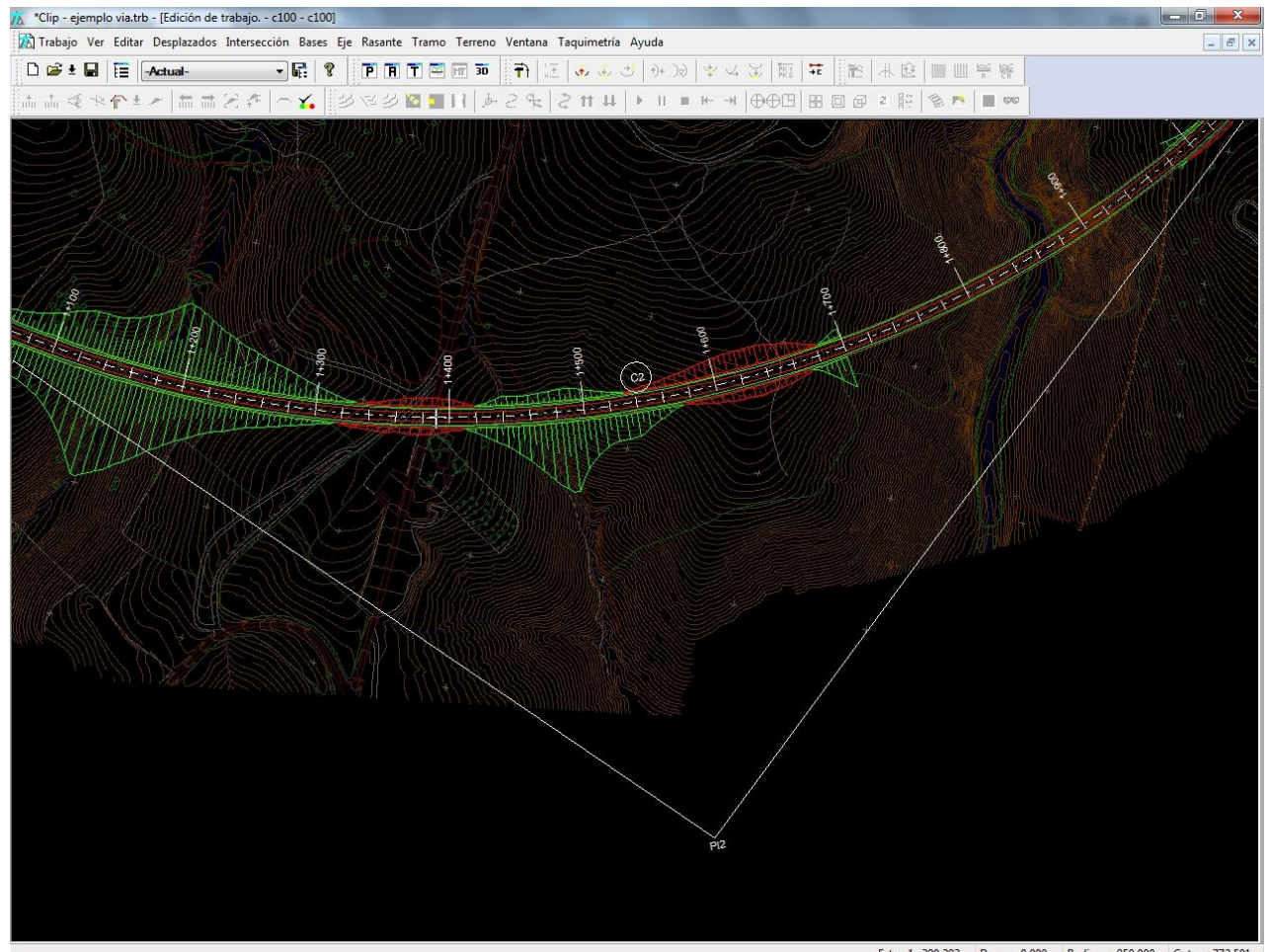

 Est=
 1+390,393
 Desp=
 0.000
 Radio=
 -850,000
 Cota=
 772,501

 译図
 X=
 452.259,509
 Y=
 4.510.417,551
 Z=
 Giro=
 100°36'31"
 Esc=1/
 1.000

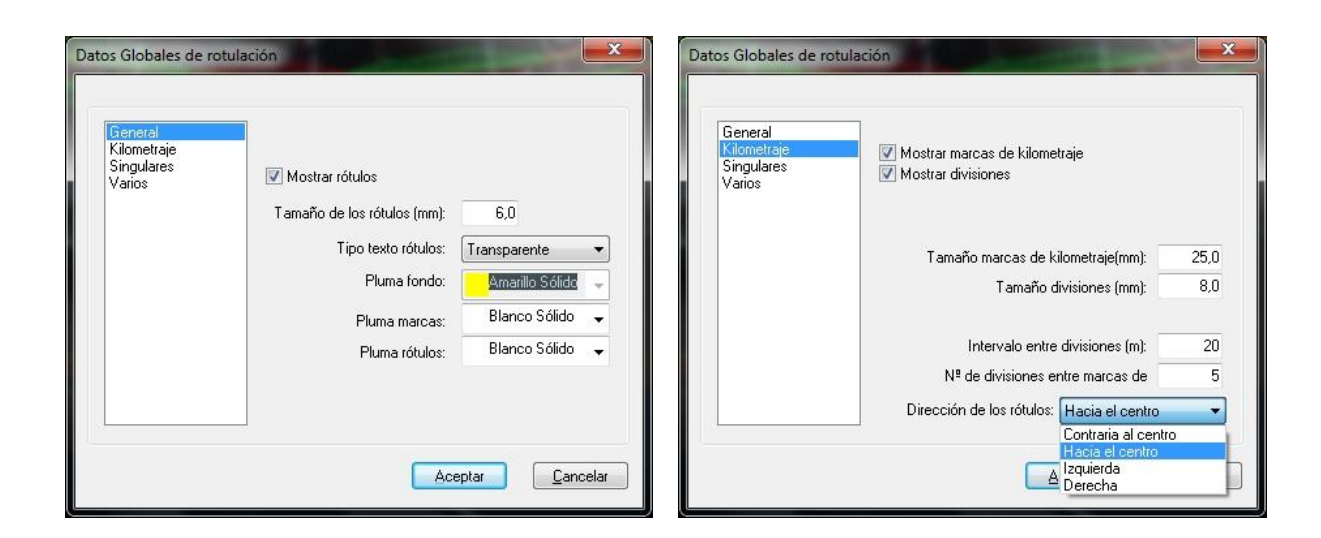

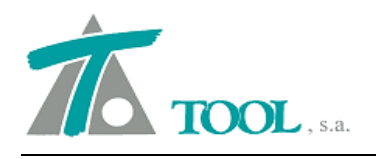

### • Intervalos en Mapa de colores. CURVADO.

Se ha añadido una opción para poder generar de forma automática diferentes intervalos con diferentes pasos para un Mapa de colores de cotas y pendientes. Hasta ahora el intervalo o paso era único en todo el mapa y cada vez que se realizaba el proceso se borraba de forma automática la generación anterior. Ahora se pueden definir diferentes intervalos realizando generaciones sucesivas y sólo se borrara una anterior si marcamos la casilla correspondiente.

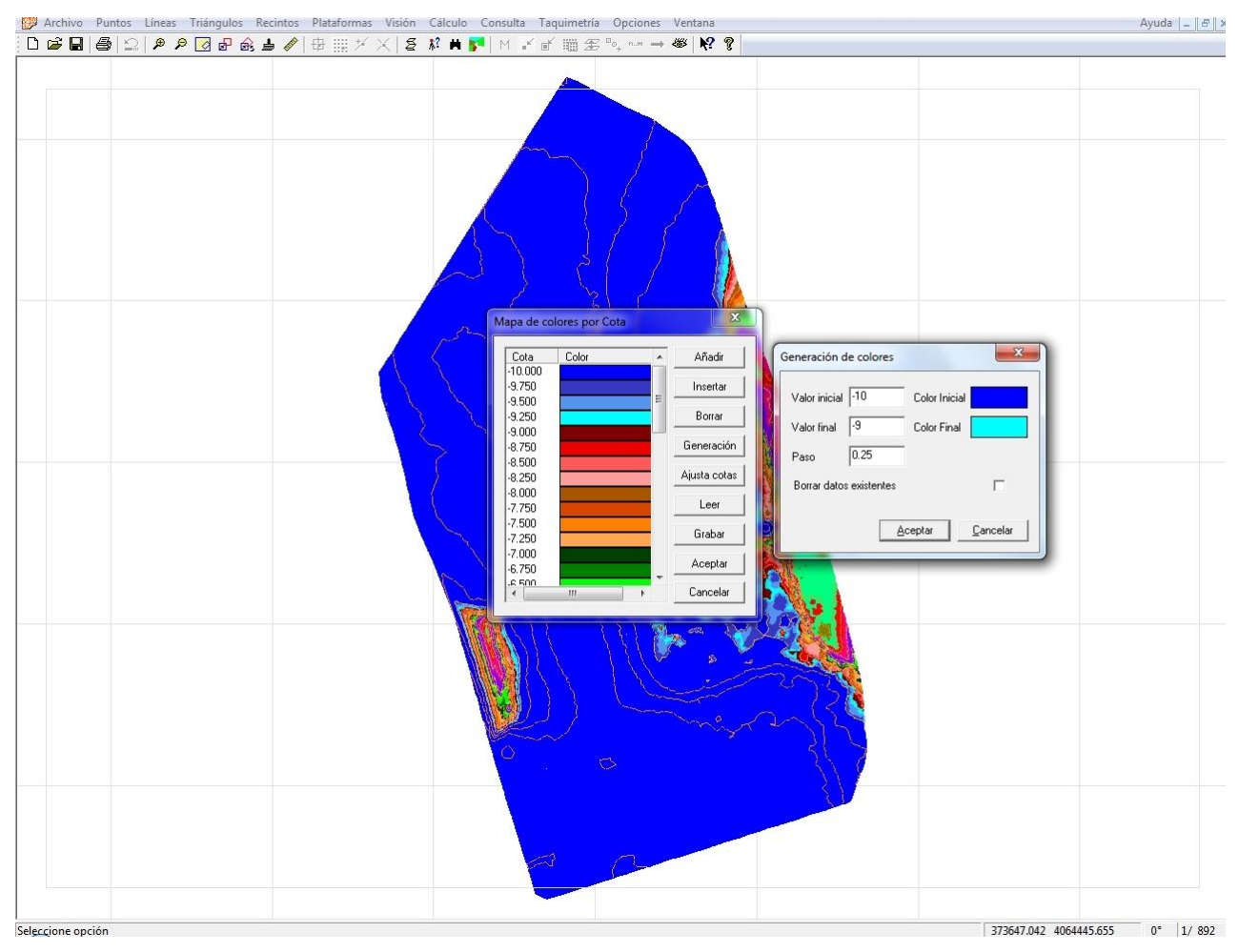

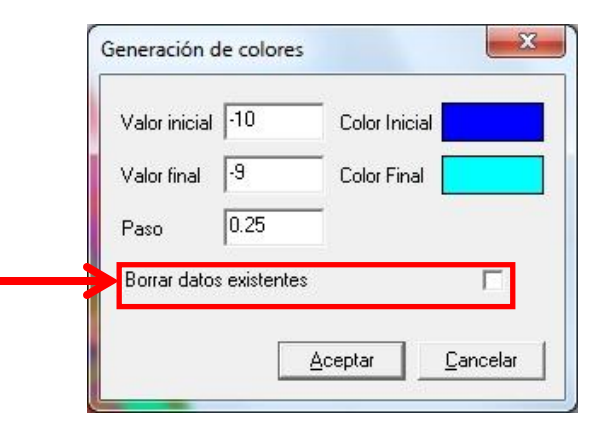